## 

since December 19, 20.19 his option is now available fentities such aschool districts and educator preparation of the preparation of the preparati

received by TEAstaff and/or what has been uploaded by the educator. You, he entity, also have the option to upload documents.

Please view the following screens for assistance with how to view and how to upboacherts.

To view the document seceived for an educator:

and select your ECOS for Entities l(will be the name of your organization)
 \* If you do not have this option, you may needdoeck with the primary approver for your organization to confirm you should apply for this access Generally, the primary approver for school districts is the superintendent or their designee afout educator preparation programs is the dean of education their designee.
 \*Onceadvised, you magpply for access Visit Requesting Access to an Application you need additional assistance.

## Texas Education Agency

| 2001 vol k 000 Milliony                                                                                                    |                         |                                                               |                            |
|----------------------------------------------------------------------------------------------------|-------------------------|---------------------------------------------------------------|----------------------------|
|                                                                                                    | Self-Service            | Applications                                                  |                            |
|                                                                                                    | 🛶 Access Applications   |                                                               |                            |
|                                                                                                    | 🍃 My To-Do List         |                                                               |                            |
| The second states of the second states and second states and second states and the second states and second stat                                                                                                    | Doquasta I'va Submittad | Education Constituention (1981) - C. S. S. S. S.              |                            |
| riae Mv-Passward                                                                                                    |                         |                                                               | Cha                        |
| My Security Questions                                                                                                    |                         |                                                               |                            |
| submit a Help Desk ticket for                                                                                                    | Telephone               | support for certification and fingerprinting inquiries is una | available. Please          |
| rocessingPlease visit the 🦏 🛲 👘 😳 🛶 🚛                                                                                                    | assistance_EC           | TOS for Entities continues to be available for annication s   | ubmission and n            |
| a na manana ang kanang kanang kanang kanang kanang kanang kanang kanang kanang kanang kanang kanang kanang kana<br>Kanang kanang kanang kanang kanang kanang kanang kanang kanang kanang kanang kanang kanang kanang kanang kanang |                         | I Reports                                                     | 36. 37. <b>48</b> 70 200 b |
| <u>Entity</u>                                                                                                    |                         | Add/Modify Access                                             |                            |

## 2. ^ o š ^ š)µCE /v(}CE u š]}v\_X Kv šZ CE}‰}Áv ‰‰ CE•U o] | ^

| Bigster Hilleaction       Entrifies         Franchise       Franchise         Franchise       Franchise         Educational Aides -       Educational Aides -         Problationary -       ASEP -         ASEP -       IMPONDATION FUNCTION FUNCTION F                                                                                                    |                                                                                                    |                                                                                                    |
|----------------------------------------------------------------------------------------------------|----------------------------------------------------------------------------------------------------|----------------------------------------------------------------------------------------------------|
| big to blow in Water in Water                                                      |                                                                                                    |                                                                                                    |
| Educational Aides      Educational Aides      Probationary      ASEP      Machine      Maser      Maser                                                            | Mitation 1990anuur<br>Sätte natioanut «Ceantilif kasatiliason »                                                                                                    | Findiliky Wkaiin Witanou                                                                                                    |
| Probationary -       NEMO         ASEP -       IMPORTANT NOTICE TO AU, USESSE OF THE FOULATOR CERTIFICATION         Probationary -       ASEP -         Probationary -       IMPORTANT NOTICE TO AU, USESSE OF THE FOULATOR CERTIFICATION         Probationary -       Probationary -         ASEP -       IMPORTANT NOTICE TO AU, USESSE OF THE FOULATOR CERTIFICATION         Pursuant to Texas: Education Code 21.048(c-1), the results of certification         Pursuant to Texas: Education Code 21.048(c-1), the results of certification         Pursuant to Texas: Education Code 21.048(c-1), the results of certification         Pursuant to Texas: Education Code 21.048(c-1), the results of certification         Pursuant to Texas: Education Code 21.048(c-1), the results of certification         Pursuant to Texas: Education Code 21.048(c-1), the results of certification         Pursuant to Texas: Education Code 21.048(c-1), the results of certification         Pursuant to Texas: Education Code 21.048(c-1), the results of certification         Pursuant to Texas: Education Code 21.048(c-1), the results of certification         Pursuant to Texas: Education Code 21.048(c-1), the results of certification         Pursuant to Texas: Education Code 21.048(c-1), the results of certification         Pursuant to Texas: Education Code 21.048(c-1), the results of certification         Pursuant to Texas: Education Code 21.048(c-1), the results of certification         Pursuan                                                                                                    | Pointing V                                                                                                    | Confidentiation freeding purportees, the applicantivelucation's mannermunat                                                                                                    |
| Probationary - ASEP - Monoplant Notice Io Adv. USESSE OF THE FOURATOR CERTIF<br>Pursuant to Texas Education Code 21.048(c-1), the results of certification.<br>Pursuant to Texas Education Code 21.048(c-1), the results of certification.<br>Pursuant to Texas Education Code 21.048(c-1 | Educational Aides -                                                                                                    |                                                                                                    |
| Probationary -       ASEP -       IMPORTANT. NOTICE TO AUX USESSE OF THE FOUR ATOR CERTIFICATION         Nation       Pursuant to Texas: Education Code 21.048/c: 1), the results of certification         Nation       Pursuant to Texas: Education Code 21.048/c: 1), the results of certification         Nation       Pursuant to Texas: Education Code 21.048/c: 1), the results of certification         Nation       Pursuant to Texas: Education Code 21.048/c: 1), the results of certification         Nation       Pursuant to Texas: Education Code 21.048/c: 1), the results of certification         Nation       Pursuant to Texas: Education Code 21.048/c: 1), the results of certification         Nation       Pursuant to Texas: Education Code 21.048/c: 1), the results of certification         Nation       Pursuant to Texas: Education Code 21.048/c: 1), the results of certification         Nation       Pursuant to Texas: Education Code 21.048/c: 1), the results of certification         Nation       Pursuant to Texas: Education Code 21.048/c: 1), the results of certification         Nation       Pursuant to Texas: Education Code 21.048/c: 1), the results of certification         Nation       Pursuant to Texas: Education Code 21.048/c: 1), the results of certification         Nation       Pursuant to Texas: Education       Pursuant to Texas: Education         Nation       Pursuant to Texas: Education       Pursuant to Texas: Education         Nation                                                                                                    | numperazes oli Filmanenovimilinina. Al <u>te sunoliisaanikeeltersilaris liinsi</u> sood kasit<br>Al-baal paalassi olesaksisaaniselteiteepi <u>ttisses</u>                                                                                                    |                                                                                                    |
| Principal Survey -                                                                                                    | Probationary -<br>ASEP -<br>ASEP -<br>Pursue<br>Astronomic -<br>Pursue<br>Astronomic -<br>Pursue<br>-<br>Pursue<br>-<br>Pur | IMPORTANT NOTICE TO AU, USESSE OF THE EDUCATOR CERTIE<br>TO Texas Education Code 21.048(c-1): the results of certification<br>The result is the initial state of a state of the results of the result is the result of the result is the result is t |
|                                                                                                    | /                                                                                                    | Phinesipari Anniversy 🖌                                                                                                    |
| Satisfaction Survey                                                                                                    |                                                                                                    | Satisfaction Survey                                                                                                    |
| User Profile                                                                                                    |                                                                                                    | User Profile                                                                                                    |

## 4. dZ ^ μ š}Œ / vš](] š]}v\_ ‰ Ρ Á]oo ]•‰oÇX ^ o ššZ ^

| Educator Certification Online System (ECOS)                                                                                                    |                                                  |                            |  |  |
|----------------------------------------------------------------------------------------------------|--------------------------------------------------|----------------------------|--|--|
|                                                                                                    |                                                  |                            |  |  |
| Lineater block                                                                                                    |                                                  |                            |  |  |
|                                                                                                    |                                                  |                            |  |  |
| nfo #AdVitesses Request/Status Examinations G                                                                                                    | ĕttifications Fingerprint.Stätus⇔.SpacialIRäg(va | sts.and Sébuines Robinment |  |  |
| ax Rancolin ),                                                                                                    | :<br>:                                           |                            |  |  |
| • • · · · · · · · · · · · ·                                                                                                    |                                                  |                            |  |  |
| :                                                                                                    | *Date of Birth: Month: 01 Day: 01 Year: 1970     | *Gender: Female            |  |  |
| ;<br>D                                                                                                    | river Licenson#                                  | Ethnicihe Mihito           |  |  |
| DL State: TX                                                                                                    | Military Exempt<br>Status: N/A                   |                            |  |  |
| * required fields                                                                                                    |                                                  | 1                          |  |  |
| nive of construction of the second second seco | Affing that the result information that I am-    |                            |  |  |

5. If any documents have been received, they will be displayed. If nothing is displayed, TEA has not received the documentsOnce received they will be displayed here:

|                        | Etherter Or HE (Blad                                                                                                    | deinaet. izo s'fadi Peageor                                    | ng 2000)                                                                                                    |            |
|------------------------|----------------------------------------------------------------------------------------------------|----------------------------------------------------------------|----------------------------------------------------------------------------------------------------|------------|
|                        | ett Therefore a second second s |                                                                |                                                                                                    | ······     |
|                        |                                                                                                    |                                                                | Unitoxid from 1. idlureation                                                                                                    |            |
|                        |                                                                                                    |                                                                | n and the state of the state of |            |
|                        |                                                                                                    |                                                                |                                                                                                    |            |
| 05/11/2020 03:10:19 PM |                                                                                                    |                                                                | TEA Results of Review of Credentia                                                                                                    | als        |
| 03/31/2020 02:08:01 PM | 05/11/2020 03:09:51 PM                                                                                                    |                                                                | Transcript                                                                                                    |            |
|                        | IT A Request for Assiliants Informa-                                                                                                    | 0.47 0.304/3073-354/2-33-39                                    | ary bosed hear Ar ⊗                                                                                                    |            |
| 9 1°M                  |                                                                                                    | weelfelide Certificans (Eillier doormenns & U. bs.<br>9932030) | 302/25/2520 13138:15 AM                                                                                                    | 0456864958 |
|                        |                                                                                                    |                                                                |                                                                                                    |            |
|                        |                                                                                                    |                                                                |                                                                                                    |            |
|                        |                                                                                                    |                                                                |                                                                                                    |            |
|                        |                                                                                                    |                                                                |                                                                                                    |            |
|                        |                                                                                                    |                                                                |                                                                                                    |            |
|                        |                                                                                                    |                                                                |                                                                                                    |            |
|                        |                                                                                                    |                                                                |                                                                                                    |            |
|                        |                                                                                                    |                                                                |                                                                                                    |            |
|                        |                                                                                                    |                                                                |                                                                                                    |            |
|                        |                                                                                                    |                                                                |                                                                                                    |            |
|                        |                                                                                                    |                                                                |                                                                                                    |            |
|                        |                                                                                                    |                                                                |                                                                                                    |            |

To upload a document on behalf of an educator:

1.r90427 Tc 90.024 66(dT /TT0 11.04 Tf 72.024 687.1 Td ( )Tj ET EMC Q /P <</MCIDTf 74 Q /P <</MC

4.

5. Be sure to seo š ^ h ‰ o } \_

|                                            |                                    | Document Type                                                                                                    |             |                  |
|--------------------------------------------|------------------------------------|----------------------------------------------------------------------------------------------------|-------------|------------------|
| SRE-Experience for Review of Credentials/T | Enter Notes (Max. 200 characters): | fear of experience for test exemption                                                                                                    |             |                  |
|                                            |                                    |                                                                                                    |             | a al caose (soci |
|                                            | Nisme                              | Sim                                                                                                    | Parogineses | Sibilus Achiens  |
|                                            |                                    | anney a statistic frame of the second states of the second states of the |             |                  |
|                                            |                                    |                                                                                                    |             |                  |
|                                            |                                    |                                                                                                    |             |                  |
|                                            |                                    |                                                                                                    |             |                  |
|                                            |                                    |                                                                                                    |             |                  |
|                                            |                                    |                                                                                                    |             |                  |
|                                            |                                    |                                                                                                    |             |                  |
|                                            |                                    |                                                                                                    |             |                  |
|                                            |                                    |                                                                                                    |             |                  |
|                                            |                                    |                                                                                                    |             |                  |
|                                            |                                    |                                                                                                    |             |                  |
|                                            |                                    |                                                                                                    |             |                  |
|                                            |                                    |                                                                                                    |             |                  |
|                                            |                                    |                                                                                                    |             |                  |

If successful you will see:

| Click Browse & Select File to Up one |             |           |       |               |  |
|--------------------------------------|-------------|-----------|-------|---------------|--|
|                                      |             | Distances |       |               |  |
|                                      | <del></del> | <u></u>   | ····· | 7-1. (D.1797) |  |
|                                      |             |           |       |               |  |

6. ^ o š ^ Z u } À & OE } u s ] Á \_ ] ( Ç }  $\mu$  Á }  $\mu$  o o ] I š }  $\mu$  ‰ o } v } š Z OE } scroll to the top of the page and see the document you uploaded.

|                                      | . <del>Constantino de Cattoria en Ca</del> nton                                                                                                    | internin - On sin a constant and co |                                      |
|--------------------------------------|----------------------------------------------------------------------------------------------------|-------------------------------------|--------------------------------------|
|                                      |                                                                                                    | <u> </u>                            |                                      |
|                                      |                                                                                                    |                                     | Supering of Contentials Test Frame   |
| 15/44/2010 42:11/149-945 provide sta | and the second second s |                                     | TEA Beaulta of Baview of Crodentials |
| Transcript                           | 03/31/2020 02:08:01 PM                                                                                                    | 05/11/2020 03:09:51 PM              |                                      |
|                                      | The second second secon |                                     |                                      |
|                                      |                                                                                                    |                                     |                                      |
|                                      |                                                                                                    |                                     |                                      |
|                                      |                                                                                                    |                                     |                                      |
|                                      |                                                                                                    |                                     |                                      |
|                                      |                                                                                                    |                                     |                                      |

10|Page